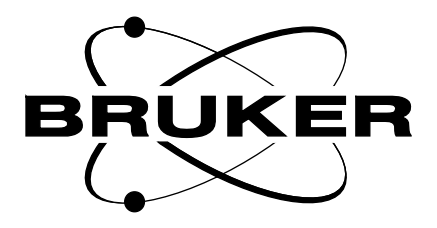

# AQX

# FCU Technical Manual

Version 002

## BRUKER

The information in this manual may be altered without notice.

BRUKER accepts no responsibility for actions taken as a result of use of this manual. BRUKER accepts no liability for any mistakes contained in the manual, leading to coincidental damage, whether during installation or operation of the instrument. Unauthorised reproduction of manual contents, without written permission from the publishers, or translation into another language, either in full or in part, is forbidden.

This manual was written by

Dr. J. M. Rommel, N. Kuntz, Th. Eckert

© December 1996: Bruker Elektronik GmbH

Rheinstetten, Germany

P/N: Z31340 DWG-Nr: 1049 002

## 1 : AQX FREQUENCY CONTROL UNIT

Kuntz, Eckert, Rommel

BRUKER Analytische Meßtechnik

## Contents

| 1. Technical Description                                                   | 6  |
|----------------------------------------------------------------------------|----|
| 1. 1. General Informations                                                 | 6  |
| 1. 2. Features                                                             | 6  |
| 1. 3. Architecture                                                         | 7  |
| 1. 3. 1. Block Diagram                                                     | 7  |
| 1. 4. Logical References                                                   | 7  |
| 1. 4. 1. FCU Program                                                       | 10 |
| 1. 4. 1. 1. FCU Instructions                                               | 10 |
| 1. 4. 1. 2. Register and Pointer Assignment                                | 11 |
| 1. 4. 1. 3. The Program Word                                               | 13 |
| 1. 5. Operational Settings                                                 | 14 |
| 1. 5. 1. Configuration                                                     | 14 |
| 1. 5. 1. 1. VME Device Code address space selection<br>(Jumper W7)         | 14 |
| 1. 5. 1. 2. Output voltage range selection for MULT and MOD (Jump. W15,W4) | 14 |
| 1. 5. 1. 3. Termination of the 40MHZ signal from the TCU (Jumper W2)       | 14 |
| 1. 5. 1. 4. Termination of the AQSTA signal from the TCU (Jumper W3)       | 15 |
| 1. 6. Specifications and Connections                                       | 17 |
| 1. 6. 1. Construction and Board Size                                       | 17 |
| 1. 6. 2. Location of Connectors and Controlling Elements                   | 18 |
| 1. 6. 3. Connectors and Pin Assignments                                    | 19 |
| 1. 6. 3. 1. Connector F1                                                   | 19 |
| 1. 6. 3. 2. Connector F2                                                   | 21 |
| 1. 6. 4. Power Requirements                                                | 21 |
| 2. Manufacturing Informations                                              | 22 |
| 2. 1. Manufacturing Data                                                   | 22 |
| 2. 2. Introduction Status                                                  | 22 |
| 2. 2. 1. Configuration                                                     | 22 |
| 2. 2. 2. Service Informations                                              | 22 |
| 2. 3. History of Modifications                                             | 23 |
| 3. Testing                                                                 | 24 |
| 3. 1. Testprograms of AQX devices                                          | 24 |
| 3. 1. 1. Usage                                                             | 24 |
| 3. 1. 1. 1. Where to use the testprograms                                  | 24 |
| 3. 1. 1. 2. How to start a test program                                    | 24 |
| 3. 1. 1. 3. Special files used by the test programs                        | 25 |
| 3. 1. 1. 4. Main features of the test programs                             | 26 |
| 3. 1. 1. 5. Parameter setting                                              | 28 |

H2556 (64k), H2564 (256k), incl. EC level 07

AQX Frequency Control Unit 64k/256k

| 3. 1. 1. 6. Overview of tests            | 28 |
|------------------------------------------|----|
| 3. 1. 1. 7. Special TCU test features    | 30 |
| 3. 1. 1. 8. ACQ bus test between TCU-FCU | 31 |
| 3. 1. 1. 9. Special FCU test features    | 32 |
|                                          |    |

## Figures

| Figure 1: FCU block diagram   | 7  |
|-------------------------------|----|
| Figure 2: Location of Jumpers | 16 |
| Figure 1: Front View of FCU   | 18 |

۷

## Tables

| Table 1: FCU versions                | 6  |
|--------------------------------------|----|
| Table 2: Memory Map and Device Codes | 7  |
| Table 3: List of FCU Instructions    | 10 |
| Table 4: Pin Assignment of F1        | 19 |
| Table 5: Pin Assignment of F2        | 21 |
| Table 6: Table of Assembly Groups    | 22 |

## 1. Technical Description

### 1.1. General Informations

The FCU is a single board VME bus module.

Some output signals of two neighbouring FCU's can only adapted by one AQX FCU Adapter, *H2560*. There are two FCU versions with equipped with 64k or 256k byte memory.

| FCU Versions | Board | Part No. | Layout No. | EC Level | Software Con-<br>strains |
|--------------|-------|----------|------------|----------|--------------------------|
| FCU0 / 64k   | FCU   | H2556    | H3P1940A   | EC ≥ 01  |                          |
| FCU0 / 256k  | FCU   | H2564    | H3P1940A   | EC ≥ 01  |                          |
| FCU0 / 64k   | FCU   | H2556    | H3P1940A   | EC ≥ 05  |                          |
| FCU0 / 256k  | FCU   | H2564    | H3P1940A   | EC ≥ 05  |                          |
| TOMO FCU 64k | FCU   | T5565    | H3P1940A   | EC ≥ 01  |                          |

#### Table 1: FCU versions

The FCU is a device for controlling the frequency, phase and the amplitude of one NMR-channel. Frequencies in a range from 0 to 10 MHz can be generated with a "Direct Digital Frequency Synthesizer" (DDS). For the control of an external frequency device (PTS) there is a PTS-register which can set PTS frequencies from 1 to 999 MHz in steps of 1 MHz.

Relative phases can be set for the DDS frequency by means of two adders. Absolute phases may be generated with an absolute phase reset (reset of the phase register and accu register of the DDS).

The amplitude of the frequency channel can be influenced by two DAC's called MOD and MULT. MOD is used for linear changes of the amplitude , while MULT is used to change the amplitude on a larger (logarithmic) scale and includes the setting of fixed attenuators.

All FCU's are equipped with memory from which all registers can be loaded with precalculated values. The loading of registers is normally initiated by commands from the TCU which are received via the ACQ-bus. But the FCU has also autonomous timing capabilities which make it possible to execute whole sequences of commands in proper timing , without TCU interaction. This is required for the execution of shaped pulses (CPD programs, etc.).

#### 1.2. Features

- Minimal duration 50 nsec
- Maximal duration 53 sec
- Minimal resolution 25 nsec
- Real time memory range max. 256 kWords
- Frequency synthesis from 0 to 10 MHz
- 256 sets of pointer registers

## 1.3. Architecture

## 1.3.1. Block Diagram

Figure 1: FCU block diagram

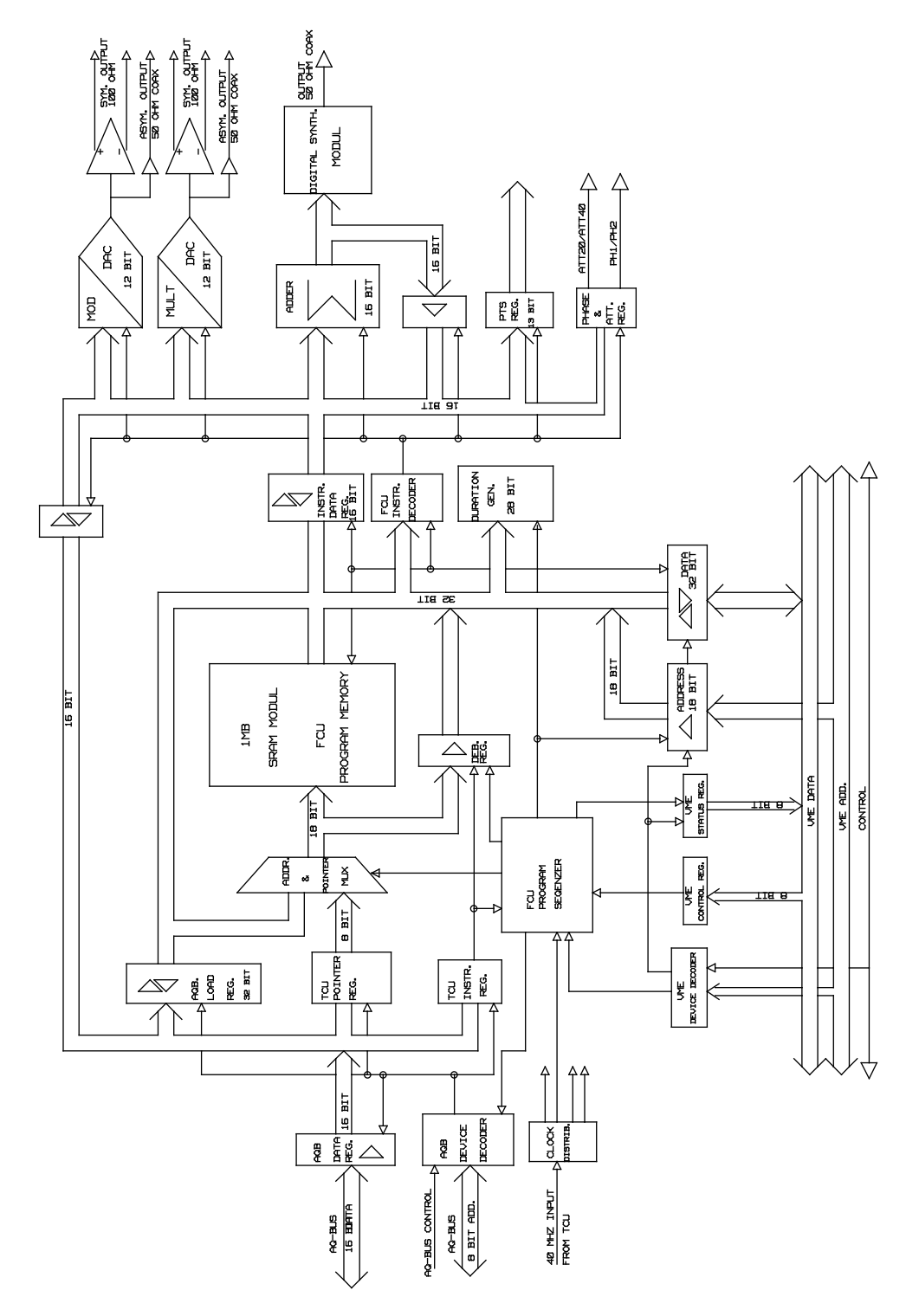

#### 1.4. Logical References

Table 2: Memory Map and Device Codes

| Address of<br>VME-Bus<br>Access | Operand in-<br>cluded W-<br>Addr. on<br>D23-D16 | Address<br>of<br>ACQ-Bus<br>Access | Destination                     | name  | Mode<br>R/W | Size of Op-<br>erand<br>Byte<br>3 2 1 0 |
|---------------------------------|-------------------------------------------------|------------------------------------|---------------------------------|-------|-------------|-----------------------------------------|
| 19300000<br>to<br>193FC000      |                                                 |                                    | 1MB Real Time Program<br>Memory |       | R/W         | b b b b                                 |
| 193FFxxx                        | 74                                              |                                    | MULT-DAC                        | mult  | W           | x a b b                                 |
| 193FFxxx                        | 70                                              |                                    | MOD-DAC                         | mod   | W           | x a b b                                 |
| 193FFxxx                        | 78                                              |                                    | PTS Register                    | pts   | W           | x a b b                                 |
| 193FF004                        | not                                             |                                    | PTS Register                    | pts   | R           | x x b b                                 |
| 193FFxxx                        | 70;74;78                                        |                                    | Instr./Data-Register            | idr   | W           | x a b b                                 |
| 193FF018                        | not                                             |                                    | Instr./Data-Register            | idr   | R           | x x b b                                 |
| 193FFxxx                        | 48                                              |                                    | Add: A-Port + B-Port            | add   | W           | x a b b                                 |
| 193FF008                        | not                                             |                                    | Read Result of Adder            | add   | R           | x x b b                                 |
| 193FFxxx                        | 40                                              |                                    | Load Adder, B-Port              | iadd  | W           | x a b b                                 |
| 193FFxxx                        | 44                                              |                                    | Load Adder, A-Port              | lp    | W           | x a b b                                 |
|                                 |                                                 | x0                                 | TCU Pointer & Instr.            |       | W           | x x b b                                 |
| 193FFxxx                        | 4c                                              |                                    | TCU Pointer & Instr.            | tcup  | W           | x a b b                                 |
| 193FF010                        | not                                             |                                    | TCU Pointer & Instr.            | tcup  | R           | x x b b                                 |
| 193FF00C                        | not                                             |                                    | TCU-Register                    | tcur  | R           | x x b b                                 |
| 193FF014                        | not                                             |                                    | RAM Addr & Instr Status         | as    | R           | b                                       |
| 193FF01C                        | not                                             |                                    | Board EC Level                  | ec    | R           | x x b b                                 |
| 193FF020                        | not                                             |                                    | FCU Status & Contrl. Reg.       | st    | R/W         | x x b b                                 |
| 193FF024                        | not                                             |                                    | Read Status & Clear ST0         | st0   | R           | x x b b                                 |
| 193FF028                        | not                                             |                                    | Read Status & Clear ST1         | st1   | R           | x x b b                                 |
| 193FF038                        | not                                             |                                    | VME Address Reg.                | vadd  | R           | b                                       |
| 193FF03C                        | not                                             |                                    | VME Data Reg.                   | vdat  | R           | x x b b                                 |
| 193FFxxx                        | 50                                              |                                    | ACQ Load Register               | lacqr | W           | x a b b                                 |
|                                 |                                                 | x2                                 | low word                        |       | W           | хххх                                    |
| 193FF02C                        | not                                             |                                    | Software Reset                  | vres  | W           | XXXX                                    |
| 193FF030                        | not                                             |                                    | Run FCU                         | vrun  | W           | хххх                                    |
| 193FF034                        | not                                             |                                    | Step FCU                        | vstep | W           | хххх                                    |
| 193FF038                        | not                                             |                                    | Stop FCU                        | vstop | W           | x x x x                                 |

| Address of<br>VME-Bus<br>Access | Operand in-<br>cluded W-<br>Addr. on<br>D23-D16 | Address<br>of<br>ACQ-Bus<br>Access | Destination                                        | name | Mode<br>R/W | Size of Op-<br>erand<br>Byte<br>3 2 1 0 |
|---------------------------------|-------------------------------------------------|------------------------------------|----------------------------------------------------|------|-------------|-----------------------------------------|
| 193FF03C                        | not                                             |                                    | FCU Output Enable                                  | foen | W           | хххх                                    |
| 193FFxxx                        | 04                                              |                                    | Load low Frequency<br>Storage Register 0           | lfs0 | W           | x a b b                                 |
| 193FFxxx                        | 08                                              |                                    | Load middle Frequency<br>Storage Register 0        | mfs0 | W           | x a b b                                 |
| 193FFxxx                        | 0C                                              |                                    | Load high Frequency<br>Storage Register 0          | hfs0 | W           | x a b b                                 |
| 193FFxxx                        | 14                                              |                                    | Load low Frequency<br>Storage Register 1           | lfs1 | W           | x a b b                                 |
| 193FFxxx                        | 18                                              |                                    | Load middle Frequency<br>Storage Register 1        | mfs1 | W           | x a b b                                 |
| 193FFxxx                        | 1C                                              |                                    | Load high Frequency<br>Storage Register 1          | hfs1 | W           | x a b b                                 |
| 193FFxxx                        | 24                                              |                                    | Load Frequency Working Reg.<br>from Storage Reg. 0 | fws0 | W           | x a b b                                 |
| 193FFxxx                        | 28                                              |                                    | Load Frequency Working Reg.<br>from Storage Reg. 1 | fws1 | W           | x a b b                                 |
| 193FFxxx                        | 60                                              |                                    | Reset all internal registers and counters          | ires | W           | x a b b                                 |
| 193FFxxx                        | 64                                              |                                    | Reset Accu and counter<br>(zero phase clear)       | ares | W           | x a b b                                 |
| 193FFxxx                        | 68                                              |                                    | Reset Phase Working Reg.                           | pres | W           | x a b b                                 |
| 193FFxxx                        | 74                                              |                                    | Set ATT20/ATT40<br>Bit0/Bit1                       | att  | W/R         | x x x b                                 |
| 193FFxxx                        | 3C                                              |                                    | Set PH1/PH2                                        | ph   | W<br>R      | Bit17/18<br>Bit2/3                      |

ć

#### 1.4.1. FCU Program

#### 1.4.1.1. FCU Instructions

#### Table 3: List of FCU Instructions

| n  Instr.   | B31 B30 B29 B28 B27 B26 B25 B24 B23 | Kommentar                   |
|-------------|-------------------------------------|-----------------------------|
| 2  STOP     | 0 0 x x x x 0 0 x                   | Halt und rette Pointer      |
| 4  DURA     | 0 0 0 x x x 1 1 1                   | Duradresse steht in B17B0   |
| 4 WAIT      | 0000xxx10010                        | Warte bis Durat. fertig     |
| 4  DUR0     | 0 0 0 0 0 0 0 1 1 1                 | LREG0 -> Durationgenerator  |
| 4  DUR1     |                                     | LREG1 -> Durationgenerator  |
| 4  DUR2     |                                     | LREG2 -> Durationgenerator  |
| 4 DUR3      |                                     | LREG3 -> Durationgenerator  |
| 4 DUR4      |                                     | LREG4 -> Durationgenerator  |
| 4  DUR5     | 0 0 0 1 0 1 0 1 1 1 1               | LREG5 -> Durationgenerator  |
| 4 DUR6      | 0 0 0 1 1 0 1 1 1 0                 | LREG6 -> Durationgenerator  |
| 4  DUR7     | 00011111111111                      | LREG7 -> Durationgenerator  |
| 1  CONT     | 0   0   1   x   x   x   0   0   0   | inkrementiere Pointer       |
| 1,5  CONT75 | 0 0 1 x 1 x 0 0 0                   | wie CONT aber mit 75ns      |
| 4  RELD     | 0 1 0 x x x 0 0 0                   | INIT-Register -> Pointer    |
| 4  CRELDA   | 0   1   0   x   x   x   1   0   0   | wenn A=0 -> RELD sonst CONT |
| 4 CRELDB    | 0   1   0   x   x   x   1   1   0   | wenn B=0 -> RELD sonstCONT  |
| 4I CALL     | 0   1   1   x   x   x   0   0   0   | Call to Subroutine B17B0    |
| 4  CCALLA   | 0   1   1   x   x   x   1   0   0   | wenn A=0 -> CALL sonst CONT |
| 4  CCALLB   | 0   1   1   x   x   x   1   1   0   | wenn B=0 -> CALL sonst CONT |
| 5  LUMP0    | 1   0   0   0   0   0   1   0   0   | JUMP wenn LREGi < 2**18 - 1 |
| 5  LUMP1    | 1 0 0 0 1 1 1 0 0                   | sonst wie CONT und inkre-   |
| 5  LUMP2    | 1 0 0 1 0 1 0 1 0 1 0 0             | mentiere LREGi              |
| 5  LUMP3    | 1 0 0 1 1 1 0 0                     | 2**18-1 ist 11111111        |
| 5  LUMP4    | 1   0   0   1   0   0   1   0   0   | Bsp: 11111101 wird          |
| 5  LUMP5    | 1 0 0 1 0 1 0 1 0 0                 | bei Schleife zurueck        |
| 5  LUMP6    | 1 0 0 1 1 0 1 0 1 0 0               | 2 mal durchlaufen           |
| 5  LUMP7    | 1   0   0   1   1   1   1   0   0   | i = 07                      |
| 4  JUMP     | 1 0 1 x x x 0 0 0                   | Jump to Adresse B17B0       |
| 4  CJUMPA   | 1 0 1 x x x 1 0 0                   | wenn A=0 -> JUMP sonst CONT |
| 4  CJUMPB   | 1 0 1 x x x 1 1 0                   | wenn B=0 -> JUMP sonst CONT |
| 4  LDLP0    | 1   1   0   0   0   0   1   0   0   | B17B0 -> LREG0 beachte,     |
| 4  LDLP1    | 1 1 0 0 0 1 1 0 0                   | B17B0 -> LREG1 dass die     |
| 4  LDLP2    | 1 1 0 0 1 0 1 0 1 0 0               | B17B0 -> LREG2 anderen      |
| 4  LDLP3    | 1 1 0 0 1 1 1 0 0                   | B17B0 -> LREG3 Bits         |
| 4  LDLP4    | 1 1 0 1 0 0 1 0 0 1 0 0             | B17B0 -> LREG4 B31B18       |
| 4  LDLP5    | 1 1 0 1 0 1 0 1 1 0 0               | B17B0 -> LREG5 nicht        |
| 4  LDLP6    | 1   1   0   1   1   0   1   0   0   | B17B0 -> LREG6 geloescht    |
| 4  LDLP7    | 1   1   0   1   1   1   1   0   0   | B17B0 -> LREG7 sind !!!     |

1(

#### H2556 (64k), H2564 (256k), incl. EC level 07

AQX Frequency Control Unit 64k/256k

| 4  RET   | 1 1 1 x x x 0 0 0 | RET                        |
|----------|-------------------|----------------------------|
| 4  CRETA | 1 1 1 x x x 1 0 0 | wenn A=0 -> RET sonst CONT |
| 4  CRETB | 1 1 1 x x x 1 1 0 | wenn B=0 -> RET sonst CONT |

DURA,CALL,CALLA,CCALLB,LUMPi,JUMP,CJUMPA,CJUMPB und LDLPi benoetigen das Datenfeld B17..B0. Alle anderen Befehle koennen eine Ausgabe taetigen. n bedeutet die Zahl der 50ns Zyklen, die der Befehl braucht. Bedingte Operationen dauern unabhaengig von der Bedingung immer 4 Zyclen. WAIT kann auch dann gegeben werden, wenn keine Duration laeuft. WAIT hat dann 4 Zyklen.

#### 1. 4. 1. 2. Register and Pointer Assignment

B11..B4 sind die Adressen der Pointer. Jeder Pointer hat als Unteradressen B3..B0. Die Unteradressen bedeuten im einzelnen:

| aktueller Programmzaehler des FCU-Programms      |
|--------------------------------------------------|
| INIT-Register (Anfangswert des Programmzaehlers) |
| Stack6 (Ruecksprungadresse des 6. Unterprgr.)    |
| Stack5 (Ruecksprungadresse des 5. Unterprgr.)    |
| Stack4 (Ruecksprungadresse des 4. Unterprgr.)    |
| Stack3 (Ruecksprungadresse des 3. Unterprgr.)    |
| Stack2 (Ruecksprungadresse des 2. Unterprgr.)    |
| Stack1 (Ruecksprungadresse des 1. Unterprgr.)    |
| LREG0 Register fuer Loop oder Duration           |
| LREG1 Register fuer Loop oder Duration           |
| LREG2 Register fuer Loop oder Duration           |
| LREG3 Register fuer Loop oder Duration           |
| LREG4 Register fuer Loop oder Duration           |
| LREG5 Register fuer Loop oder Duration           |
| LREG6 Register fuer Loop oder Duration           |
| LREG7 Register fuer Loop oder Duration           |
|                                                  |

## H2556 (64k), H2564 (256k), incl. EC level 07

| 0                                        | ++                                                                                                    |                                                                                                    |                                                                  |
|------------------------------------------|----------------------------------------------------------------------------------------------------|----------------------------------------------------------------------------------------------------|------------------------------------------------------------------|
| f                                        | Pointerbereich 0                                                                                                    |                                                                                                    |                                                                  |
| 10                                       | ++                                                                                                    |                                                                                                    |                                                                  |
| 1f                                       | Pointerbereich 1                                                                                                    |                                                                                                    | Bsp: Pointer3 LREG0 hat die                                      |
| 20                                       | ++                                                                                                    |                                                                                                    | RAM-Adresse 38 (hex).                                            |
| 2f                                       | Pointerbereich 2                                                                                                    |                                                                                                    |                                                                  |
|                                          | ++                                                                                                    |                                                                                                    |                                                                  |
|                                          | ~                                                                                                    | ~                                                                                                    |                                                                  |
|                                          | ~                                                                                                    | ~                                                                                                    | Nicht gebrauchte Pointer-                                        |
| ff0                                      | ++                                                                                                    |                                                                                                    | bereiche koennen fuer Prog-                                      |
| fff                                      | Pointerbereich ff                                                                                                    |                                                                                                    | ramme oder Durationenlisten                                      |
|                                          | ++                                                                                                    |                                                                                                    | verwendet werden.                                                |
| 1000                                     | ~                                                                                                    | ~                                                                                                    |                                                                  |
|                                          | ~                                                                                                    | ~                                                                                                    |                                                                  |
|                                          | ~ Programm                                                                                                    | ~                                                                                                    |                                                                  |
|                                          | ~ Bereich                                                                                                    | ~                                                                                                    |                                                                  |
|                                          | ~                                                                                                    | ~                                                                                                    |                                                                  |
| 3ffff                                    | ~                                                                                                    | ~                                                                                                    |                                                                  |
|                                          | ++                                                                                                    |                                                                                                    |                                                                  |
|                                          |                                                                                                    |                                                                                                    |                                                                  |
| Format des<br>+31-30-2<br>  n. verw.     | Programmzaehlers:<br>9-28-27-26-25=====]<br>  level  nicht verv                                                                                    | 18-17===================================                                                             | )+<br>Se  <br>Der Unterprogrammlavel ist eingetragen             |
| Format des<br>+31-30-2<br>  n. verw.<br> | 9 Programmzaehlers:<br>9-28-27-26-25======<br>  level  nicht verv                                                                                  | 18-17=======0<br>w.   naechste Adress<br>+                                                           | )+<br>se  <br>Der Unterprogrammlevel ist eingetragen             |
| Format des<br>+31-30-2<br>  n. verw.<br> | <ul> <li>Programmzaehlers:</li> <li>9-28-27-26-25=====1</li> <li>  level  nicht verv</li> <li></li></ul>                                           | 18-17=======0<br>w.   naechste Adress<br>+<br>INIT<br>18-17=================0                        | )+<br>se  <br>Der Unterprogrammlevel ist eingetragen             |
| Format des<br>+31-30-2<br>  n. verw.<br> | 9 Programmzaehlers:<br>9-28-27-26-25======1<br>  level  nicht verv<br>9 Initialisierungsregisters  <br>9-28-27-26-25======1<br>  0 0 0  nicht verv | 18-17===================================                                                             | )+<br>Se  <br>Der Unterprogrammlevel ist eingetragen<br>)+       |
| Format des<br>+31-30-2<br>  n. verw.<br> | Programmzaehlers:         9-28-27-26-25======1           level        nicht verv         9-1000000000000000000000000000000000000                   | 18-17======0<br>w.   naechste Adress<br>+<br>INIT<br>18-17==================0<br>w.   Anfangs-Adress | )+<br>se  <br>Der Unterprogrammlevel ist eingetragen<br>)+<br>se |

+--31-30-29=====m=======4---3---2---1---0---+ 200 100 50 25 n.v. 2\*\*(m-1)\*50 -----+ +\*\*\*\*\* \* 31 \* \* \* \* \* \ \* DUR = /\_\_\_\_ 2\*\*(m-1)\*25 ns \* \* m=1\* \*\*\*\*\*

| +31      | -30-29-28-27-     | -26-25-24-23-22    | 2-21-20-19-18-17==     |          |
|----------|-------------------|--------------------|------------------------|----------|
|          |                   |                    | +                      | DAILN    |
| INST     | Г : siehe FCU     | J-Instructionen    |                        |          |
| 1<br>DEV | : Nummer c        | les Registers      | Determe                |          |
| DEV      | ICE : Noue II     | ier Ausgabe des    | s Datums               |          |
| Dev      | vice code table   |                    |                        |          |
|          |                   |                    |                        |          |
| The      | Devices (Di       | gital synthesize   | er & D/A Converters    | )        |
| is c     | ontrolled by in   | struction bits 2   | 2 18. The synthe-      | ,        |
| size     | r is controlled   | l by an instructi  | on pipeline to save    |          |
| all i    | nstructions au    | tomatically.       |                        |          |
| 1        | (00001); I -      | - 1 1 f            |                        | 0        |
| 1        | (00001): L0       | ad now freque      | ency storage register  | 0<br>r 0 |
| 2        | (00010). Lo       | ad high freque     | ency storage register  | 0        |
| 5        | ( 00011 ). Lo     | ad ingli freque    | they storage register  | 0        |
| 5        | ( 00101 ): Lo     | ad low freque      | ency storage register  | 1        |
| 6        | (00110): Lo       | ad middle frequ    | iency storage registe  | r 1      |
| 7        | ( 00111 ): Lo     | ad high freque     | ency storage register  | 1        |
|          |                   |                    |                        |          |
| 9        | ( 01001 ): Lo     | ad frequency w     | orking register from   |          |
| 10       | freque            | ncy storage regi   | ster 0                 |          |
| 10       | (01010): Lo       | bad frequency v    | vorking register from  | 1        |
|          | nequei            | icy storage regi   | Ster 1                 |          |
| 15       | (01111): Lo       | oad Quad Phase     | ;                      |          |
| 16       | (10000): Lo       | oad B - Input A    | dder                   |          |
| 17       | (10001): Lo       | oad phase regist   | er                     |          |
| 18       | ( 10010 ): A      | dd phase registe   | er                     |          |
| 19       | ( 10011 ): Se     | et TCU-Pointer     | by instruction         |          |
| 20       | ( 10100 ): Se     | et TCU-Output      | register by instructio | n        |
| 24       | (11000): Re       | eset all internal  | registers and counter  | rs       |
| 25       | (11001): Re       | eset accu & cou    | inter ( zero phase cle | ar )     |
| 26       | ( 11010 ): Re     | eset phase work    | ing register           |          |
|          |                   |                    |                        |          |
| 27       | (11011): Lo       | bad frequency r    | egister from adder-re  | esult    |
| 28       | (11100): Lo       | bad D/A Conver     | rter 0                 |          |
| 29       | (11101): Lo       | bad D/A Conver     | rter I                 |          |
| 30<br>21 | (11110): Lo       | bad Irequency r    | ister                  |          |
| 51       | (11111). L(       | Jau Minin - Reg    | 15001                  |          |
|          |                   |                    |                        |          |
| Not      | e !!! Instruction | ons 1, 2, 3, 5, 6, | 7, 16, 17 use the      |          |
| Ado      | ler B - Port. H   | Restauration by    | Instruction 16         |          |

## 1.5. Operational Settings

## 1.5.1. Configuration

## 1.5.1.1. VME Device Code address space selection (Jumper W7)

It is possible to use eight FCU Boards in the Aquisiton System. The Device Code start address of any board depends on the setting of jumper W5. The diagram shows the correct setting of jumper W5 for various FCU Boards.

| <b>ນ ● ●</b> ບ | 3-4 | 3-4 | 1-2 | Base Address | FCU Nr. |
|----------------|-----|-----|-----|--------------|---------|
| 4 ●●Ω          | IN  | IN  | IN  | 0x19300000   | 1       |
|                | IN  | IN  | OUT | 0x19400000   | 2       |
| W5             | IN  | OUT | IN  | 0x19500000   | 3       |
|                | IN  | OUT | OUT | 0x19600000   | 4       |
|                | OUT | IN  | IN  | 0x19700000   | 5       |
|                | OUT | IN  | OUT | 0x19800000   | 6       |
|                | OUT | OUT | IN  | 0x19A00000   | 7       |
|                | OUT | OUT | OUT | 0x19B00000   | 8       |
|                |     | -   |     | -            |         |

## 1. 5. 1. 2. Output voltage range selection for MULT and MOD (Jump. W15,W4)

The voltage range of the non differential (MULT,MOD) outputs can be set between 0V and +2,5V, or 0 and -2,5V at 50 Ohm load. W15 is the jumper for MULT and W4 the equivalent jumper for MOD. These two non differential outputs will be present even when the differential outputs are used.

default

 2 4
 3-4
 1-2
 range
 2-4
 1-3
 range

 Model
 IN
 IN
 IN
 0V to -2.5V
 IN
 IN
 0V to +2.5V

## 1. 5. 1. 3. Termination of the 40MHZ signal from the TCU (Jumper W2)

Jumper W2 is used to terminate the 40MHZ coax input from the TCU. This jumper should be inserted if the FCU is the last device receiving the 40MHZ signal.For all other FCU's this jumper should be out.

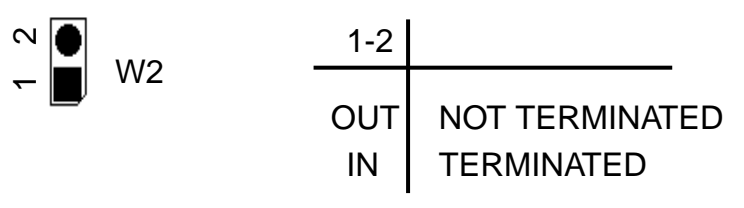

## 1.5.1.4. Termination of the AQSTA signal from the TCU (Jumper W3)

Jumper W3 is used to terminate the AQSTA coax input from the TCU. This jumper should be inserted if the FCU is the last device receiving this signal.For all other FCU's this jumper should be out.

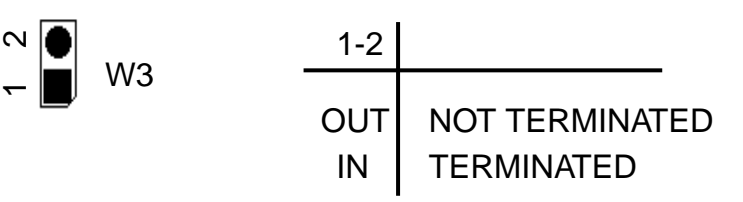

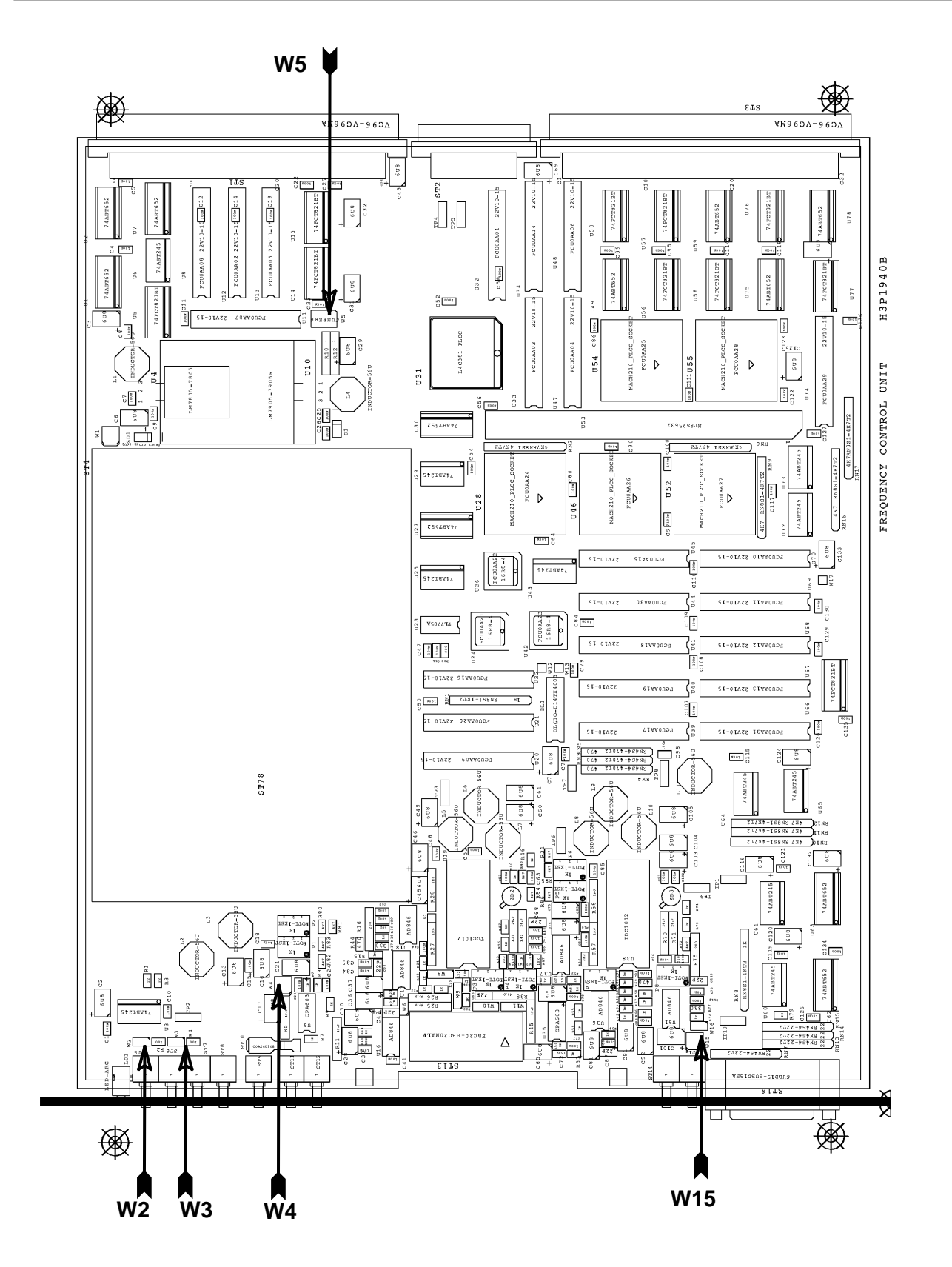

Figure 2: Location of Jumpers

## 1. 6. Specifications and Connections

## 1. 6. 1. Construction and Board Size

The FCU has a with of 4 TE and contains one board of full plug in length. The board size is 280mm by 233.35mm.

Mounted at the front panel of two FCU's respectively is a so called "FCU-Adapter" (see Figure 1:). It collects all signals with the same destination ("MMA") from these FCU's and some from the TCU and lead them through one cable.

#### **1. 6. 2. Location of Connectors and Controlling Elements**

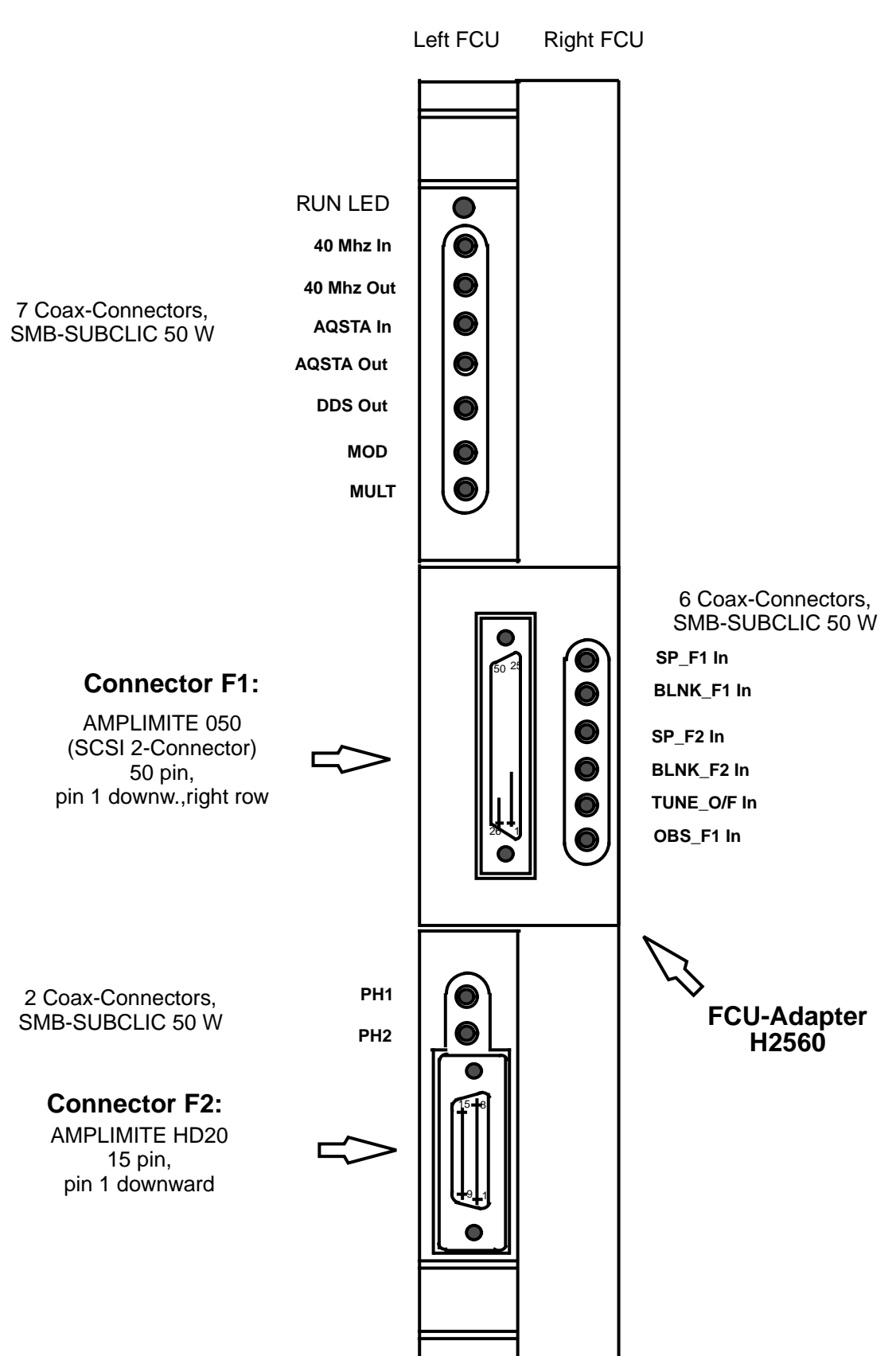

Figure 1: Front View of FCU

## 1. 6. 3. Connectors and Pin Assignments

All outputs (except those with note 1) switch between TTL-Levels. They are in a high impedance state after power-on and pulled up by a resistor of  $1k\Omega$ . The activated driver are able to drive 32 mA at "High" and 64 mA at "Low".

Connector "AMPLIMITE 050":

The connector has got 50 contacts, arranged in one odd numbered pin row and one row of the even numbered. The mounting direction is pin 1 (right row) respectively pin 2 (left row) downwards (see Figure 1: ). The standard cable (e.g. "SCSI-Cable") has always an odd numbered line twisted with the next even numbered line. That means line 1 is twisted with line 2, line 3 with 4 and so on

## 1.6.3.1. Connector F1

All signals are outputs .

Signals with extension "\_A" have its source at "left" FCU, those with "\_B" at the "right" FCU (see Figure Figure 1:).

Note 1: These outputs deliver differential signals with a voltage range between

+1 Volt and -1 Volt. The impedance is 50  $\Omega$ .

"Right row" and "left row" have reference to the front view of TCU

#### Table 4: Pin Assignment of F1

|     |                       | Connector F1<br>AMPLIMITE 050 |                      |           |
|-----|-----------------------|-------------------------------|----------------------|-----------|
| Pin | Signal<br>(right row) | Pin                           | Signal<br>(left row) | Not<br>es |
| 1   |                       | 2                             |                      |           |
| 3   |                       | 4                             |                      |           |
| 5   |                       | 6                             |                      |           |
| 7   | GND                   | 8                             | GND                  |           |
| 9   | -MUL_A                | 10                            | +MUL_A               | 1         |
| 11  | GND                   | 12                            | GND                  |           |
| 13  | -MOD_A                | 14                            | +MOD_A               | 1         |
| 15  | AT20_A                | 16                            | GND                  |           |
| 17  | AT40_A                | 18                            | GND                  |           |
| 19  | BLNK_F1               | 20                            | GND                  |           |
| 21  | SP_F1                 | 22                            | GND                  |           |
| 23  | OBS_F1                | 24                            | GND                  |           |
| 25  | GND                   | 26                            | GND                  |           |
| 27  | -MUL_B                | 28                            | +MUL_B               | 1         |
| 29  | GND                   | 30                            | GND                  |           |

| Connector F1<br>AMPLIMITE 050 |                       |     |                      |           |
|-------------------------------|-----------------------|-----|----------------------|-----------|
| Pin                           | Signal<br>(right row) | Pin | Signal<br>(left row) | Not<br>es |
| 31                            | -MOD_B                | 32  | +MOD_B               | 1         |
| 33                            | AT20_B                | 34  | GND                  |           |
| 35                            | AT40_B                | 36  | GND                  |           |
| 37                            | BLNK_F2               | 38  | GND                  |           |
| 39                            | SP_F2                 | 40  | GND                  |           |
| 41                            |                       | 42  |                      |           |
| 43                            |                       | 44  |                      |           |
| 45                            | TUNE_O/F              | 46  | GND                  |           |
| 47                            |                       | 48  |                      |           |
| 49                            |                       | 50  |                      |           |

AQX Frequency Control Unit 64k/256k

21

#### 1. 6. 3. 2. Connector F2

Table 5: Pin Assignment of F2

|     | Connector F1<br>AMPLIMITE HD20 |
|-----|--------------------------------|
| Pin | Signal                         |
| 1   | PTS_08                         |
| 2   | PTS_1                          |
| 3   | PTS_2                          |
| 4   | PTS_4                          |
| 5   | PTS_8                          |
| 6   | PTS_10                         |
| 7   | PTS_20                         |
| 8   | PTS_40                         |
| 9   | PTS_80                         |
| 10  | GND                            |
| 11  | PTS_100                        |
| 12  | PTS_200                        |
| 13  | PTS_400                        |
| 14  | PTS_800                        |
| 15  | GND                            |

#### 1.6.4. Power Requirements

|      | Part-<br>No.   | +5 V  | +12 V | -12 V | +5 V analog<br>J3: C8 | -5 V analog<br>J3: C1,,C5 |
|------|----------------|-------|-------|-------|-----------------------|---------------------------|
| FCU0 | H2556<br>H2564 | 5,0 A | 0,2 A | 0,3 A | 0,1 A                 | 0,4 A                     |

## 2. Manufacturing Informations

#### 2.1. Manufacturing Data

Table 6: Table of Assembly Groups

| Amount           | Title       | Function                | Part-Nr. |
|------------------|-------------|-------------------------|----------|
| 1                | FCU 64k     | Assembled PCB           | H2556    |
| 1                | FCU 256k    | Assembled PCB           | H2564    |
| 1                | FCU         | PAL set                 | H3290    |
| 1                | FCU         | Layout                  | H3P1940A |
| 1                | FCU         | Plain PCB               | H2557    |
| 1                | FCU         | Frontpanel              | HZ1560   |
| 1                | FCU         | Frontpanel Assembly Set | HZ0943   |
| 1                | FCU         | Frontpanel Ident        | HZ2381   |
| 1 for<br>2 FCU's | FCU-Adapter | Assembled PCB           | H2560    |
| 1 for<br>2 FCU's | FCU-Adapter | Layout                  | H4P2010  |
| 1 for<br>2 FCU's | FCU-Adapter | Plain PCB               | H2561    |
| 1 for<br>2 FCU's | FCU-Adapter | Assembly-Set            | HZ2463   |

#### 2.2. Introduction Status

#### 2.2.1. Configuration

#### 2. 2. 2. Service Informations

#### 2.3. History of Modifications

| EC<br>No. | Date    | Part<br>Number | Description of Bugs, Changes and Modifica-<br>tions                                                                                   | Ser.No.    | New<br>EC-<br>Level |
|-----------|---------|----------------|----------------------------------------------------------------------------------------------------|------------|---------------------|
| 1748      | 5.7.93  | H2556<br>H2564 | Introduction with layout version H3P1940A includ-<br>ing a list of modifications                                                      | 010<br>010 | 01                  |
| 1762      | 14.7.93 | H2556<br>H2564 | Introduction of layout version H3P1940B, which in-<br>cludes all modifications that had been carried out so<br>far on layout H3P1940A | 089<br>010 | 02                  |
| 1775      | 16.8.93 | H2556<br>H2564 | Turning capacitor C105 to its correct direction be-<br>cause of an incorrect label on both layout versions                            |            | 03                  |
| 1780      | 2.9.93  | H2556<br>H2564 | Terminating the IDC clock line because of an incor-<br>rect loading of the Instruction Data Register                                  | 115<br>010 | 04                  |
| 2054      | 6.9.94  | H2556<br>H2564 | Introduction of a separate device code for setting PH1/PH2 (necessary for DSX)                                                        | 710<br>105 | 05                  |
| 2074      | 9.11.94 | H2556<br>H2564 | Modify floating DDS input FRCLR to a driven one                                                                                       | 822<br>105 | 06                  |
| 2103      | 16.1.95 | T5565          | Introduction of the special so called<br>TOMO FCU 64k                                                                                 |            | 01                  |
| 2133      | 5.4.95  | H2556<br>H2564 | Functionality of automatic phase error compensation by CORTAB                                                                         |            | 07                  |

#### AQX Frequency Control Unit 64k/256k

## 3. Testing

Extended FCU hardware tests can be carried out with the special designed FCU Test Interface T/F0 (H5808).

#### 3.1. Testprograms of AQX devices

#### 3.1.1. Usage

#### 3. 1. 1. 1. Where to use the testprograms

#### **On AMX spectrometers** (amx, arx, asx)

| aqtest  | Tests the AQI interface to Aspect3000, Aspect 30001 |
|---------|-----------------------------------------------------|
| gctest  | Tests the Gradient Controller                       |
| gcutest | Tests the Gradient Controller                       |

#### On spectrometers of the DMX series (dmx, drx, dsx)

| fcutest | FCU test (frequency control unit) |
|---------|-----------------------------------|
| tcutest | TCU test (timing control unit)    |
| gcutest | GCU test (gradient control unit)  |
| rcutest | RCU test (receiver control unit)  |

#### On all spectrometers

| memtest | Memory test. This test runs only stand alone                                                                                                    |
|---------|----------------------------------------------------------------------------------------------------|
| siotest | Tests the serial interfaces on the CCU and the SIO board.<br>This test runs only under UNIX                                                                                 |
| Note:   | If the board to be tested is not present, the test will print an error message and exit.<br>The gcutest decides by itself which hardware is available and has to be tested. |

#### 3. 1. 1. 2. How to start a test program

*device* has to be specified as a choice out of the following device names fcu, tcu, gcu, rcu, gc, aq, mem, sio

The test programs have to be started on the AQX CCU of the spectrometer. Otherwise it warns you and exits. To log in at the spectrometer enter

telnet spect root

Start a test using UNIX with

cd /u/systest/device ./devicetest

During execution the *device*.firm is loaded to the board or device under test and executed by the local processor. To run a test stand alone (without UNIX) shutdown the CCU with

/etc/init 5

On the console which is connected to the CCU enter

H2556 (64k), H2564 (256k), incl. EC level 07

AQX Frequency Control Unit 64k/256k

Exception: memtest is started standalone without the extension sa siotest cannot be started standalone

Normally you should enter auto, when the testprogram prompts you for an input

#### 3. 1. 1. 3. Special files used by the test programs

To use the driver and the full functionality of the test programs it is necessary that the following special files of each device had been created and are avalable:

| File name | major# |
|-----------|--------|
| /dev/AQI  | 55     |
| /dev/gc   | 56     |
| /dev/rcu  | 59     |
| /dev/fcu  | 60     |
| /dev/tcu  | 51     |
|           |        |

Such a special file is created with mknod, for example:

mknod /dev/AQI c 55 0

The major number can be checked with :

ls -l /dev/aq

crw -rw -rw 1 root bin 55 0 Jun14 1993 /dev/aq

## 3. 1. 1. 4. Main features of the test programs

#### 1. Get program version

Start the test program with:

*device*test -v

The test will print its version number and exits.

Note:

This paper applies to program version 950901.1 and the newer ones

#### 2. auto-command

Start the test and enter the command auto. All tests are executed automatically. Errors found are printed on your terminal and listed in the file

/u/systest/device/errorfile

This error file is rewritten each time you exit and restart the test program.

#### 3. help-command

When you enter h, you will get a list of all available commands with a short description.

#### 4. protocol

When you enter the command prot for the first time, all subsequent input and output is written into a protocol file until you enter prot for the second time. You can write several protocol files while the test is running. The name is to your choice.

#### 5. command file

Instead of entering commands directly to the test, you can put them into a file, then start with:

devicetest -c cmd

where cmd is the name of that file. The test program will execute the commands and if the last command is not quit or q it will continue with reading more commands from the keyboard.

#### 6. shell

With the command sh you get a shell without leaving the test program. You can exit that shell and return to the test program by entering exit or crtl-d. This feature does not work in the stand alone tests.

#### 7. terminate the test program

If you leave the test program by the commands q or quit, the program resets the i960 on this board (if there is one) and restores registers that may have been modified during the test. If you leave with the command l, nothing is changed or reset.

#### 8. loops

The most tests can be started in a loop. See the section titled "parameter setting".

#### 9. registers

The names of on-board registers can be found with the command rname. An information for each register is given with the command rinfo.

### 10. debug print's

The accesses by the CPU or i960 to memory can be made visible by the command sw (switch). The second time sw is used, it makes the accesses invisible.

### 11. DELETE

Any command can be interrupted with DELETE. This feature may be delayed in stand alone programs.

Note:

If the i960 is just executing a command, only the program running on the main CPU notices your DELETE. Before the i960 can execute a new command, you must reset it.

#### 12. execution of a command

At first the processor will be started, if the command has to be executed on the i960. Then the user is asked for the necessary parameters. If necessary, they are transferred into i960-memory. During an execution of a command by the i960, the CPU polls the i960-memory to check for completion. All communication is done via the mail box located at offset 0x3600 in the i960-memory.

For RCU and AQ, the physical page addresses for the VME-memory to be used with a DMA start at offset 0x4000 in i960-memory.

#### 13. Load (and execute) another program

Use the command load, then enter the name of the program to be loaded to the i960-memory. All subsequent commands for the i960 will load and use this program. You can directly start it with the command run.

#### 14. List these manual pages

Enter the command

man

to the test and select amanual page.

It will be listed on the screen and can be saved in a file.

## 3. 1. 1. 5. Parameter setting

#### Defaults

Each value or string of the console print out written in brackets [] is a default setting. If you enter RETURN, this default value is kept and not modified. Use gpar to get the values of all available paramters. Use spar to set them (or part of them).

| start/lstart         | If there is an i960 on the board, start is the VME-address<br>used by the CPU. lstart is the corresponding local start<br>address used by the i960. If you enter the test start address<br>by spar, you must always use the local address.                                     |
|----------------------|----------------------------------------------------------------------------------------------------|
| number of loops      | Affects memory tests, register tests, read and write memory, read and write registers, and board specific tests.                                                                                                    |
| Test mode            | <pre>mode is for memory tests started on the i960. f: read/write words forward r: read/write words in reverse order q: read/write quad words forward s: read/write quad words in reverse order</pre>                                                                           |
| continue on erro     | r If this parameter is set and an error is found, the tests prints<br>out the error message and continues. The total error count<br>is printed out when the whole test finished. If this parameter<br>is not set, the test terminates after the first error has been<br>found. |
| print on mem-acc     | essUse the command sw to switch on/off printing on mem-<br>ory access.                                                                                                    |
| To switch on for CPU | -memory accesses enter:                                                                                                    |
| sw<br>C              |                                                                                                    |

To switch on for i960-memory accesses enter:

sw l

#### 3. 1. 1. 6. Overview of tests

#### Device memory test executed by the CCU

| (a) tim  | test instruction memory         |
|----------|---------------------------------|
| (b) tdm  | test data memory (if present)   |
| (c)tcm   | test combox memory (if present) |
| (d) tms  | test memory and set param's     |
| (e) tmv  | test memory with value          |
| (f) tmiv | test memory with incr. value    |

(a), (b) and (c) test the whole memory region present. (d), (e) and (f) use the parameters for start address and size which have to be set before with the command "spar".

(e) tests with one constant value set by spar,

AQX Frequency Control Unit 64k/256k

(f) increments this value during the test.

(a) - (d) test in subsequent passes with the following values :

| 2.Pass: 1, 2, 4, 0x10,, 0x80000000<br>3.Pass: value == address<br>4.Pass: value incremented by 0x10001<br>5.Pass: -1<br>6.Pass: 0                                                         | 1.Pass: | 0                                      |
|----------------------------------------------------------------------------------------------------|---------|----------------------------------------|
| <ul> <li>3.Pass: value == address</li> <li>4.Pass: value incremented by 0x10001</li> <li>5.Pass: -1</li> <li>6.Pass: 0</li> <li>7 Pass: 0xaaaaaaa and 0x55555555 alternativity</li> </ul> | 2.Pass: | 1, 2, 4, 0x10,, 0x80000000             |
| 4.Pass: value incremented by 0x10001<br>5.Pass: -1<br>6.Pass: 0<br>7 Pass: 0xaaaaaaa and 0x55555555 alternativly                                                                          | 3.Pass: | value == address                       |
| 5.Pass: -1<br>6.Pass: 0<br>7 Pass: 0xaaaaaaa and 0x55555555 alternativly                                                                                                    | 4.Pass: | value incremented by 0x10001           |
| 6.Pass: 0                                                                                                    | 5.Pass: | -1                                     |
| 7 Pass: Ovagagagag and Ov55555555 alternativity                                                                                                    | 6.Pass: | 0                                      |
| 7.1 ass. Oxaaaaaaaa ahu Ox555555555555555555555555555555555555                                                                                                    | 7.Pass: | 0xaaaaaaaa and 0x55555555 alternativly |

#### Device memory test executed by the local processor (i960)

These tests are not applicable on the FCU's.

| (a) timl | test instruction memory local |
|----------|-------------------------------|
| (b) tdml | test data memory local        |
| (c) tcml | test combox memory local      |
| (d) tmsl | test mem, set param's local   |
| (e) tmvl | test memory with value local  |

These commands operate in the same manner, except that the i960 instead of the CCU accesses the device memory.

#### **Register tests**

| (a) tr        | The registers are accessed by the CPU                                                                                                    |
|---------------|----------------------------------------------------------------------------------------------------|
| (b) trl       | The registers are accessed by the i960.                                                                                                    |
| Parameters:   |                                                                                                    |
| Name:         | Select a register name or enter all.<br>If you enter all, all registers are tested for which this is<br>possible.                                                                                                    |
| Value:        | Select a number in hexadecimal, "bits" or "all".<br>If you enter "bits", the register will be tested with the<br>values 1, 2, 4, 0x10,<br>If you enter "all", the register will be tested with the val-<br>ues 0, 1, 2, 3, 4, |
| torrunt tosts |                                                                                                    |

#### Interrupt tests

| (a) int  | Interrupt from i960 to CPU    |
|----------|-------------------------------|
| (b) intl | Interrupt(s) from CPU to i960 |

#### Basic tests for the i960

If the auto command in any test running on the local i960 does not work properly check the following basic functions:

1. Reset the i960

res

2. Test if the device memory is accessible

3. Load the test program

load *device*test

4. Start the i960 without any command

run

5. Run a command on the i960

hello

(prints "hello" on the screen)

#### 3. 1. 1. 7. Special TCU test features

1. Wait operation test

| wait | The CPU fills 4-PORT RAM with the instruct | ions WAIT, |
|------|--------------------------------------------|------------|
|      | CLEAR WAIT, NMI and tests them.            |            |

#### 2. Duration test

dur

3. Loop counter test

lpcnt

The i960 checks loop counter, decrement counter and unconditional loop back.

#### 4. Address generator test

tagen

- 1. Interrupt INT0 Test
- 2. Pre-register Test
- 3. Address generator Bit Test, value = 0,1,2,4,8...0x100
- 3. Address generator value Test, 0 <= value <=0x1ff
- 4. Address generator Test with 'Astep' register
- 5. Blanking register test

nmr

#### 6. Create RCU GO pulse

rcugo

#### 3.1.1.8.ACQ bus test between TCU-FCU

7. ACQ bus data line test

acq

The CPU writes 4-PORT RAM and reads ACQ Bus from FCU register

#### 8. ACQ - FCU Pointer test

The i960 fills 4-Port Ram with FCU board number 0-7, FCU Pointer 0-255 and data. The CPU reads FCU-Memory pointer and compares them.

 $The commands \verb|aqincr|, \verb|aqstep| and \verb|aqreload| consist of the two components: command-name and pointer-number.$ 

| aqfcu               | Increment, reload and step fcu instructions test. (from acq bus) |
|---------------------|------------------------------------------------------------------|
| aqincr <i>nnn</i>   | Fcu increment test (from acq bus)                                |
| aqstepnnn           | Fcu step test (from acq bus)                                     |
| aqreload <i>nnn</i> | Fcu reload test (from acq bus)                                   |
| Note:               | nnn is the FCU pointer number                                    |
|                     |                                                                  |

Examples:

aqincr0 aqstep1 aqreload255

### 3. 1. 1. 8. Special FCU test features

| conf | Fcu board and memory configuration test |
|------|-----------------------------------------|
| fcun | Set fcu board number                    |
| durg | duration test                           |
| dds  | Test of DDS interface                   |

The commands lddp, ldp, incr, step and reload consist of the two components: command-name and pointer-number

| lddp <i>nnn</i>   | load data via pointer test |
|-------------------|----------------------------|
| ldp <i>nnn</i>    | load pointer test          |
| incr <i>nnn</i>   | Fcu increment test         |
| step <i>nnn</i>   | Fcu step test              |
| reload <i>nnn</i> | Fcu reload test            |

#### Examples:

lddp0 ldp12 incr255